## **RACE TRANSFER INSTRUCTIONS**

Note that to access this feature you must be listed as the Buyer of the registration/ticket type (you are the person

who made the purchase). Here's how to make the change in a few steps:

- 1. Log in to Events.com
- 2. Click on your profile name and select the menu item, **MY EVENTS** from the drop-down menu

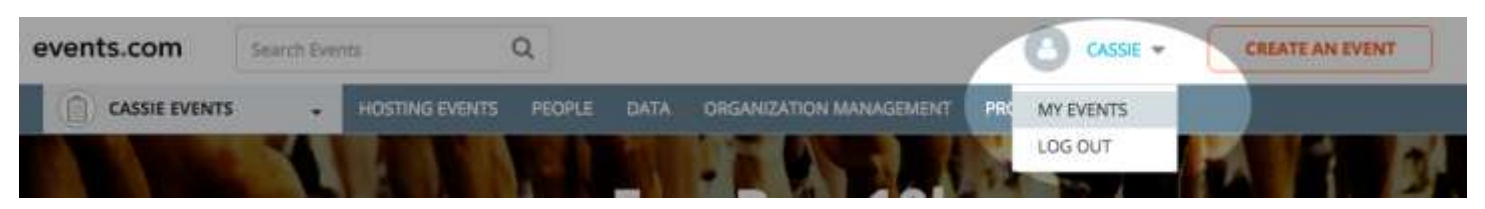

3. Click MANAGE EVENT on the event you want to transfer

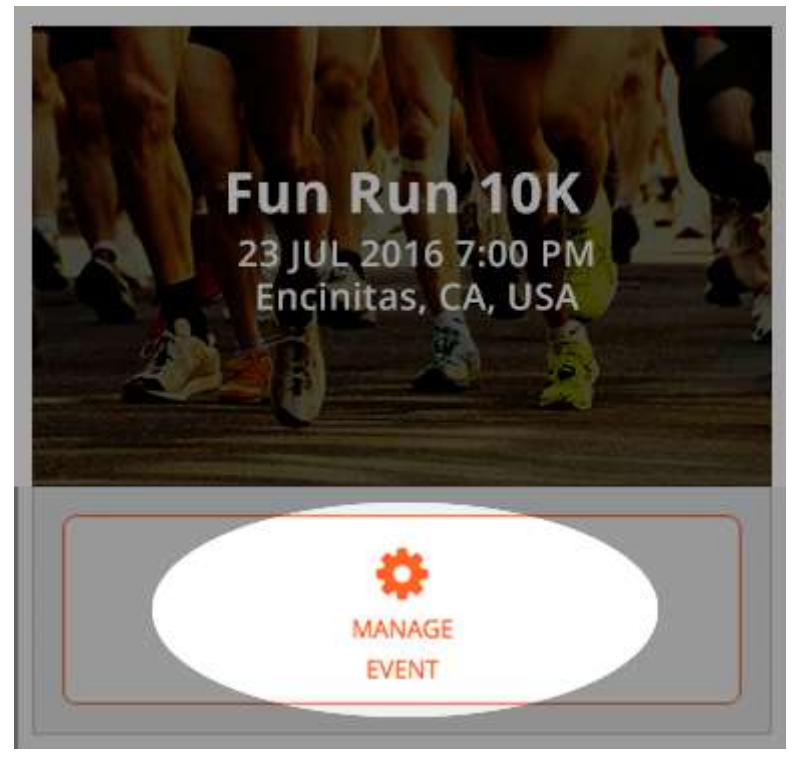

4. Find the registration that you would like to change. Select MANGE REGISTRATION then TRANSFER REGISTRATION

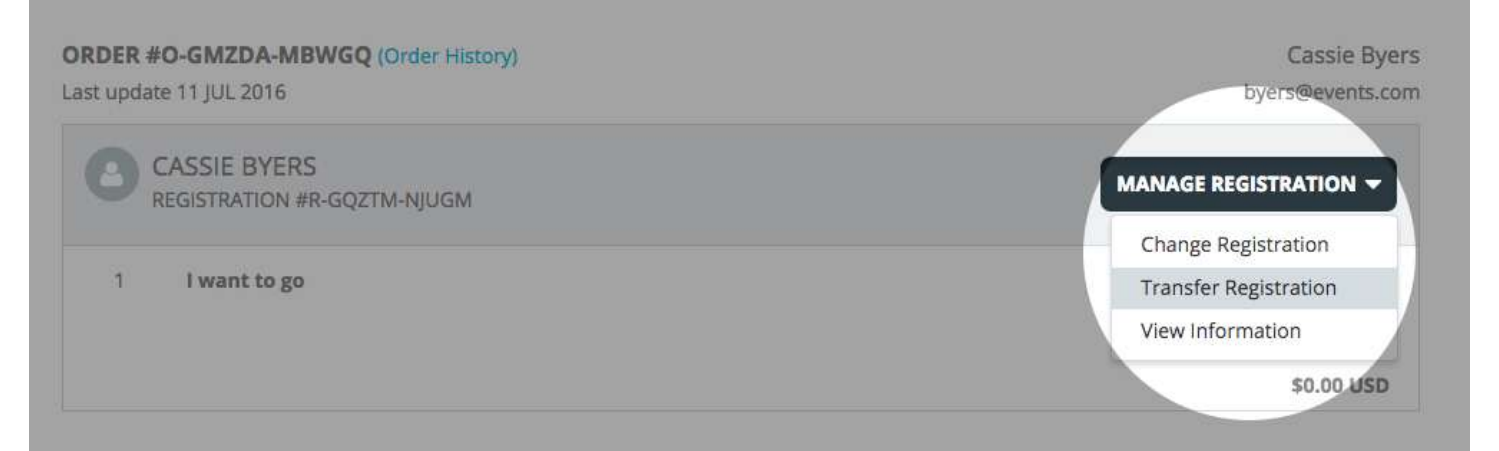

## 5. Enter the person's Email Address you would like to transfer the registration/ticket to

| Transfer Registrat | ion                                                                                                    |                                                                                  |                                    |        |
|--------------------|----------------------------------------------------------------------------------------------------|----------------------------------------------------------------------------------|------------------------------------|--------|
|                    | Can't make it to the ev<br>You can transfer a registration/ticket to<br>we'll send an email to allow someone<br>Email Address | vent? No probler<br>to another person - just con<br>else to claim it. Learn More | n!<br>nplete the details below and |        |
|                    |                                                                                                    |                                                                                  | SEND TRANSFER                      | CANCEL |

## 6. Click SEND TRANSFER

| Transfer Registrat | ion                                                                                                    |
|--------------------|----------------------------------------------------------------------------------------------------|
|                    | Can't make it to the event? No problem!<br>You can transfer a registration/ticket to another person - just complete the details below and<br>we'll send an email to allow someone else to claim it. Learn More<br>Email Address |
|                    | friend@aol.com                                                                                                    |
|                    | SEND TRANSFER CANCEL                                                                                                    |

7. You will see that under the person's registration, it will now read, **PENDING TRANSFER** in the order. This will confirm that your transfer request went out.

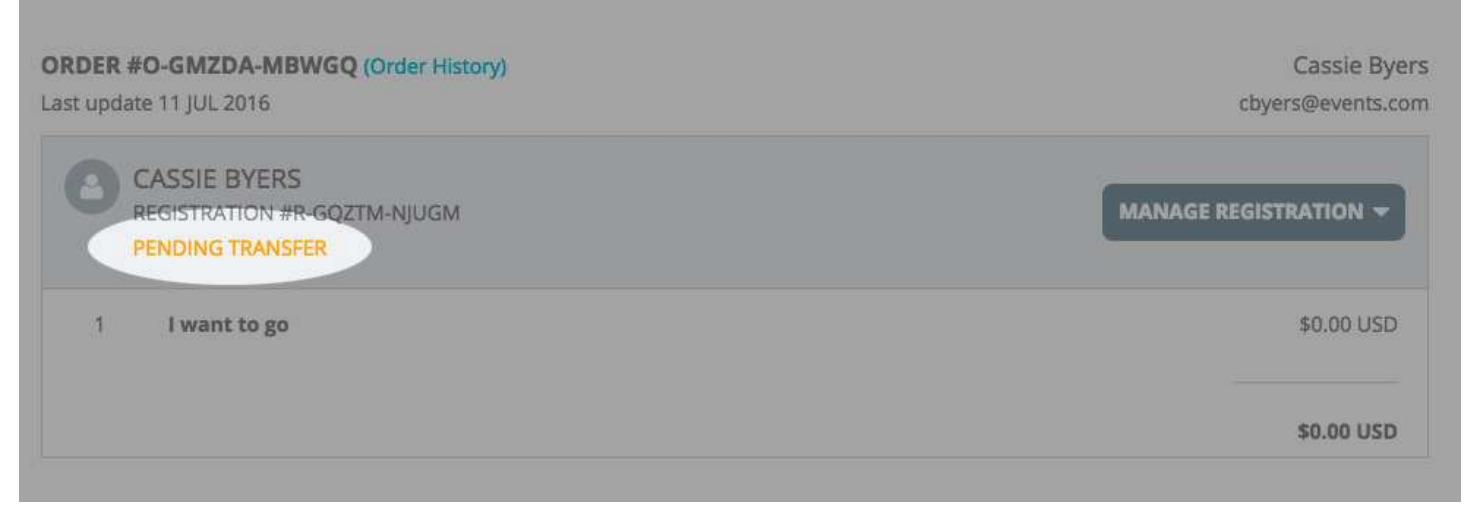

8. An email has been sent to the person you are transferring the registration to, and you will also receive a copy of the email. To finalize the change, the person you are transferring the registration to will need to pay a \$10 dollar processing fee.

Steamboatmarathon.com